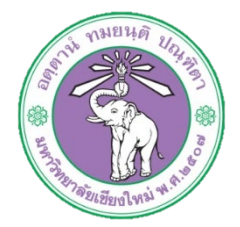

| ขั้นตอนการปฏิบัติงาน  | : | การเบิกจ่ายค่าใช้จ่ายในการเดินทางไปปฏิบัติงาน |
|-----------------------|---|-----------------------------------------------|
| หน่วยงาน              | : | งานธุรการ                                     |
| ผู้รับผิดชอบ/ผู้จัดทำ | : | นางเบญจมาศ เวียงสงค์ และนางสาวศุลีพร สีภา     |
| ผู้ทบทวน/ตรวจทาน      | : | หัวหน้างาน                                    |

๑. วัตถุประสงค์ หรือ จุดมุ่งหมาย

๑.๑ เพื่อเบิกจ่ายค่าใช้จ่ายในการเดินทางไปปฏิบัติงาน

#### ๒. กฎ/ระเบียบ/ข้อมูลที่เกี่ยวข้อง

- ๒.๑ ประกาศมหาวิทยาลัยเชียงใหม่ เรื่อง กำหนดประเภทรายจ่าย รายการและเงื่อนไข การจ่ายเงิน รายได้ของมหาวิทยาลัย (ค่าใช้จ่ายในการเดินทางไปปฏิบัติงานของพนักงานมหาวิทยาลัย)
- ๒.๒ เป็นไปตามประกาศมหาวิทยาลัยเชียงใหม่ เรื่อง กำหนดประเภทรายจ่าย รายการ และเงื่อนไข การจ่ายเงินรายได้ของมหาวิทยาลัย ฉบับที่ ๒๐/๒๕๕๒ และฉบับที่ ๑๔/๒๕๕๔ (ค่าใช้จ่ายในการ เดินทางไปปฏิบัติงานของพนักงานมหาวิทยาลัย)
- ๒.๓ เป็นไปตามประกาศมหาวิทยาลัยเชียงใหม่ เรื่อง กำหนดประเภทรายจ่าย รายการ และเงื่อนไข การจ่ายเงินรายได้ของมหาวิทยาลัย ฉบับที่ ๙/๒๕๕๖ (ค่าใช้จ่ายที่เกี่ยวเนื่องกับการปฏิบัติงาน)
- ๒.๔ เป็นไปตามประกาศมหาวิทยาลัยเชียงใหม่ เรื่อง กำหนดประเภทรายจ่าย รายการ และเงื่อนไข การจ่ายเงินรายได้ของมหาวิทยาลัย ฉบับที่ ๖/๒๕๕๒ (ค่าใช้จ่ายที่เกี่ยวกับค่าเลี้ยงรับรอง และค่า เลี้ยงอาหาร/เครื่องดื่มแก่ผู้ปฏิบัติงาน)
- ๒.๕ เป็นไปตามประกาศมหาวิทยาลัยเชียงใหม่ เรื่องมาตรการประหยัดในการเบิกค่าใช้จ่าย (ข้อ ๓) ๒.๖ เป็นไปตามระเบียบมหาวิทยาลัยเชียงใหม่ ว่าด้วยเบี้ยประชุมกรรมการ พ.ศ. ๒๕๕๑

#### ๓. ขั้นตอนการปฏิบัติงาน

**UHR** 

- ๓.๑ เจ้าหน้าที่การเงินของกองรับเรื่องที่หน่วยงานขอเบิกจ่ายค่าใช้จ่ายในการเดินทางไปปฏิบัติงาน โดยตรวจสอบเอกสารการขอเบิกจ่าย เช่น เรื่องที่ขออนุมัติ ใบเสร็จรับเงิน งบประมาณที่ขอ อนุมัติ มาก่อนหน้านี้
  - ๓.๑.๑ จัดทำบันทึกข้อความขอเสนอเบิกจ่ายผ่านงบประมาณ ต่างๆ (งบประมาณรายได้ งบประมาณร้อยละ ๑๐ และงบประมาณ แผ่นดิน) ตรวจสอบและลงข้อมูลการขอ เบิกจ่ายใน ข้อมูลการใช้จ่ายงบประมาณ ๒๕๖๒ =>เช่น รายงาน\_ค่าใช้จ่ายงบเงินรายได้ ๒๕๖๒ (File Excel)

| บันทึกข้อความ                                                                                                 | -มะ-<br>แข่งของของการแห่งที่การเราต่องการบ                                                    | ด่าไข้ข่ายในการประทุมสณะกรรมการพิจารณาต่าแหน่งชางวิชาการ ครั้งเ<br>ในวัยที่ ๒ สุลาคม ๒๕๖๑<br> |
|----------------------------------------------------------------------------------------------------|-----------------------------------------------------------------------------------------------|-----------------------------------------------------------------------------------------------|
| ส่วนงาน กละเท็กการระบบ กันการระบบกับหลัง ราว. กลุดอด                                                          | สปานแนส์ได้รับ ได้รับเนลิริเปิกร่าน-สัน รถมนุเว็บปีกร่ายรูรี่พี่ สีบลลาส์ม                    | ณะ หลงประชุม แต่การแหล่งสมหารมหาร ระ และ<br>อาคารสำนักงานคณะกรรมการการออนศึกษา ๒ กระเทพฯ      |
| ที่ การสร้างได้ว่า แต่หลาง นี้มีที่ เอต สุขาตน พระบอ                                                          | (ara) (ara) (ara)                                                                             |                                                                                               |
| เรื่อง และนุสินใหม่แล้ว                                                                                       | tránjon za dr.anc.to bastar.co estávite.to                                                    | ที่ วายการ จำน                                                                                |
|                                                                                                    | <ol> <li>สร้างนี้ได้แนนเด็ญการระจะ เดยเลกสารใช้จากัดแกะรังแข่งต่า สปีติชีเป็นปัญชี</li> </ol> | » คำหารนะ 4: ค่าน (บุคลากภายสนใหกระสนบุคลสาป โดง                                              |
| เรียน อธิการบลั                                                                                               | เป็นหนุน ใจแอสมักการณหูสอนกลังที่ได้ สถาห์ เอาที่ เอาที่ เองสภระ                              | in. environa a vira (r. unična Přehona) v                                                     |
| กลุ่มเวษ<br>กลุ่มร้านการเลินทางของนายพื้นพร                                                                   | Entry on the deathering of                                                                    | <ol> <li>ต่านปั๊ยประกุณ</li> <li>ไดส</li> </ol>                                               |
| กุลโลวีรุวรรม ผู้ดำระอากราชนวิทางกนรุดคน รายอังกรร กับสีงช ทั่วหวักรระกำหนดและเลกสั่งได้                      | Vision-plant and the line                                                                     | <ul> <li>คาอาการว่างและค่าใช้งายอื่นๆ</li> </ul>                                              |
| ด้าระด้ามหนัง, ว่าที่ ร.ศ. ณัฐกร ค.ศิรร, นามหาวอังธรีร์ สมารถที่ พระนายงรณการ ธุรรรณเสิต เดิมหาเงิน           |                                                                                               | (พกหมี่มหนึ่งพันสี่ร้อยเเจ็ดสินบาทถั่วน) ๒๐                                                   |
| າາເອີ້າ ແລະດີ ແລະ ແລະ ເປັນການແບບ ໂດຍກັບ ແລະ ການໃນ ແລະ ການໃນ ແລະ ການໃນ ແລະ ແລະ ແລະ ແລະ ແລະ ແລະ ແລະ ແລະ ແລະ ແລະ | รามมันเร็ามีเพื่อ<br>พิม                                                                      |                                                                                               |

๓.๑.๒ เสนอต่อผู้อำนวยการกองบริหารงานบุคคล

/ 6) cuda-sha

๓.๑.๓ ส่งเอกสารไปกองคลังเพื่อเสนออนุมัติ เมื่อเอกสารได้รับอนุมัติและส่งกลับ

๓.๒ เจ้าหน้าที่การเงินของกองรับเรื่องที่ขออนุมัติเบิกจ่ายค่าใช้จ่ายในการเดินทางไปปฏิบัติงาน และ ทำการตั้งหนี้ในระบบบัญชี ๓ มิติ

๓.๑.๑ ล็อกอินเข้าโปรแกรม ๓มิติ ->ใส่ชื่อผู้ใช้และรหัสผ่าน

| 🥙 มือกอิน - Windows Inte | ernet Explorer                                         |                                             |                                      |                                                                                                    |                                 |                   |                            |
|--------------------------|--------------------------------------------------------|---------------------------------------------|--------------------------------------|----------------------------------------------------------------------------------------------------|---------------------------------|-------------------|----------------------------|
| 🕒 🔵 🗢 🙋 http://          | fis. <b>cmu.ac.th</b> :8000/OA_HTML/RF.jsp?function_id | =29064&tresp_id=-1&tresp_appl_id=-1&tsecuri | y_group_id=0⟨_code=TH                | H&params=mTL-z2S7X6j1GxF9m3o                                                                                   | Ywxuz6LgJBkwo24QiM.xyfmQNkCOu95 | u: 🕶 🗟 😽 🗙 🔑 Bing | • م                        |
| 🚖 Favorites 🛛 🚔 🔊        | ลือกอิน 3 มิติ 🙋 ++ มินดีต่อนรับสุงานพัฒนาร            |                                             |                                      |                                                                                                    |                                 |                   |                            |
| 🏉 ล้อกอิน                |                                                        |                                             |                                      |                                                                                                    |                                 | 🏠 🔹 🖾 👻 📾 🕶 P     | age 🕶 Safety 🕶 Tools 🕶 🔞 👻 |
| ORACL                    | € 72-เงินรายได้-งานตั้งหน้                             |                                             |                                      | The second second second second second second second second second second second second second second second s |                                 |                   | *                          |
|                          |                                                        |                                             |                                      |                                                                                                    |                                 |                   |                            |
|                          |                                                        | *ชื่อผู้ใช้                                 | oop171                               |                                                                                                    |                                 |                   |                            |
| 19                       |                                                        | *รนัสผ่าน                                   | ຄົວອຣ່າຈ: michael.james.smith)       |                                                                                                    |                                 |                   |                            |
|                          | A CAL                                                  |                                             | ถ้วอย่าง: 4u99v23)<br>ล็อกอิน ยกเลิก |                                                                                                    |                                 |                   |                            |
| 1.1                      |                                                        |                                             | รามช่วยเหลือในการส็อกอิน             |                                                                                                    |                                 |                   |                            |
|                          |                                                        | ความสามารถเข้าใช่                           | uiũ ▼                                |                                                                                                    |                                 |                   |                            |

๓.๑.๒ กด เงินรายได้-งานตั้งหนี้ ->กด ใบแจ้งหนี้ ->กด ป้อนรายการ กด แบทซ์ใบแจ้งหนี้

| 🚖 Favorites 🛛 🎪 🙋 ล็อกอิน 3 ผิติ 🙋 ++ มินดีต่อนรับสุงานพัง<br>🍘 โซหมพจบอง Oracle Applications                                                                                                    | MUNE                                                                                                    | <u>۵</u>                | • 🔊 • 🖃 🖶 • Page • Safety • Tools • 🔞 • " |
|----------------------------------------------------------------------------------------------------|----------------------------------------------------------------------------------------------------|-------------------------|-------------------------------------------|
| ORACLE <sup>®</sup> E-Business Suite                                                                                                    | The second second                                                                                                    | 😪 รายการที่ใช่บ่อย<br>👻 | การวิมีจฉัย ลือกเอาด์ การตั้งค่า วิธีใช้  |
| การค้นหาองค์กร All 🔹                                                                                                    | สำเนินการ การตั้งค่ากรแสดงผลการค้มหา มาตรฐาน 🔹                                                                                                    |                         | ລ້ວກວັນເປັນ 00P171                        |
| มนุมลัก           1         72-อนปลิกันหลือนปี (03,04)           1         72-อนปลิกันหลือนปี           1         72-อนปลิกันหลือนปี           1         72-อนปลิกันหลือนปี           1         72-อนปลิกันหลือนปี           1         72-อนปลิกันหลือนปี           1         72-อนปลิกันหลือนปี           1         72-อนปลิกันหลือนปลากการกระบบ<br>สุมาระบบสามาระบบสามาระบบส<br>1 | อิสต์วาน<br>อิสต์ก็จับแต<br>จาก ประเภท เรื่อง ส่ง ครบศาทนเด<br>ใบ้ดีหรือสินจับในกฎ<br>"เคลือสับ <u>การเข้าใช้อิสต์วาน</u> - ระบุธุ์ใช้ที่สามารถดูและลำเนินการกับการแจ้งของคุณได้<br>≪เคลือสับ <u>การเข้าใช้อิสต์วาน</u> - ระบุธุ์ใช้ที่สามารถดูและลำเนินการกับการแจ้งของคุณได้ |                         |                                           |

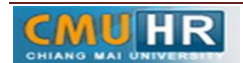

## ๓.๑.๓ กด ค้นหาตรงรูปไฟฉาย

| ī   | Oracle Applications - Oracle Application              | R12 (Production)      |                 |              |       |
|-----|-------------------------------------------------------|-----------------------|-----------------|--------------|-------|
|     | orace appreciations oracle appreciation               |                       |                 |              |       |
| าพ  | ฟล แก้ไข มุมมอง โฟลเดอร เครื่องมือ                    | รายงาน วินโดว(พ) วิธี | าช              |              |       |
| ( 🛤 | 🛊 😼 🕲 । 冬 🔅 🚳 🆓 ।                                     | X 🕕 🛍 💋 🙀             | । 🎿 🐑 🏐 🥖 💱     | 1 ?          |       |
|     | เ <mark>ต้แห้า</mark> วังหนี (72-เงินรายใต้-งานตังหนี | 5                     |                 |              | _ 🗆 🛛 |
|     | 🛓 AP-มาตรฐานแบทซ์                                     |                       |                 |              |       |
|     | ชื่อแบทซ์                                             | านที่                 | หน่ายปฏิบัติงาน | [] จำหวหลุม  | ÷     |
|     |                                                       | 20-02-2018            |                 |              |       |
|     |                                                       |                       |                 |              |       |
|     |                                                       |                       |                 |              |       |
|     |                                                       |                       |                 |              |       |
|     |                                                       |                       |                 |              |       |
|     |                                                       |                       |                 |              | - T   |
|     | [4]                                                   |                       |                 |              | Þ     |
|     |                                                       |                       |                 |              |       |
|     |                                                       |                       | ตราจสอบ         | 1 ใบแล้งหนึ่ |       |
|     |                                                       |                       | <u>_</u>        |              |       |
|     |                                                       |                       |                 |              |       |

## ๓.๑.๔ พิมพ์ %กองบริหารงานบุคคล รด.๖๑% ->กด ค้นหา

| Source Applications - Oracle Application R12 (Production)        |        |
|------------------------------------------------------------------|--------|
| "เพล์ แก้ขอ มุมมอง โพลเดอร์ เครื่องมือ รายงาน วินโตว์(พ) วิธีซอั | ORACLE |
| (== \> O   -> = = = = > (> = = = = = = = = = = = = =             |        |
| 🖸 แบทซ์ไบแจ้งหนี (72 - เงินราษได้ - งานดังหนี)                   |        |
| 🧭 AP-มาตรฐานแบทซ์                                                |        |
| ชื่อแบทซ์ 🖸 กันหาแบทธ์ใบแจ้งหน้ 📃 🗉 🛛                            | \$     |
|                                                                  |        |
|                                                                  |        |
| ชื่อ %กองบริหารงานบุคคล รด.61% _ %กองบริหารงานบุคคล รด.61%       |        |
| านที่ -                                                          |        |
|                                                                  |        |
| ้ (รัมใหม่ ) (รัมหา                                              |        |
|                                                                  |        |
|                                                                  |        |
| ฐรวจสอบ 1 เว็บแจ้งหนี้                                           |        |

# ๓.๑.๕ เลือกชื่อแบทซ์ ค่าใช้สอย กองบริหารงานบุคคล รด.๖๑ ->กด ใบแจ้งหนี้

| Oracle Applications - Oracle Application   | R12 (Production)       |                            |             |       |   |
|--------------------------------------------|------------------------|----------------------------|-------------|-------|---|
| ไพล์ แก้ไข มุมมอง โพลเดอร์ เครื่องมือ      | รายงาน วินโตว์(พ) วิธั | ช้                         |             |       |   |
| 🕹 🕹 🖉 🖉 🕲 🖉                                | 🔀 🗊 🖄 💋 🙀              | i 🎤 🐑 🅘 🧷 🔯 i              |             |       |   |
| 🧧 แบทข์ใบแจ้งหนี้ (72-เงินราบใต้-งานตั้งหา | i)                     |                            |             | . 🗆 🛛 | × |
| 🧉 AP-มาดรฐานแบทช์                          |                        |                            |             |       |   |
| ชื่อแบทซ์                                  | านที่                  | หน่ายปฏิบัติงาน            | [] จำนวนคุม | Ŷ     |   |
| ค่าจ้างประจำ กองบริหารงานบุคคล ร           | n.61 09-10-2017        | 70 สำหักงานอริการบดี(เง    |             |       |   |
| ด่าจ้างพนักงานข้าคราว กองบริหารง           | าหมุคร 09-10-2017      | 70 สำหักงานอธิการบดี(เง่   |             |       |   |
| ค่าตอบแหน กองบริหารงานบุคคล รด             | .61 09-10-2017         | 70 สำหักงานอธิการบดี(เง่   |             |       |   |
| ดาวสิตุ กองบริหารงานบุคคล รด.61            | 09-10-2017             | 70 สำหักงานอธิการบดี(เจ    |             |       |   |
| ค่าใช้สอย กองบริหารงานบุคคล รด.6           | 1 09-10-2017           | 70 สำหลังงานอธิการบต์(เงื่ |             |       |   |
| ดกเมิกด่าจ้าง พ.ขวัดราว กองบริหารง         | านบุค 06-11-2017       | 70 สำหักงานอริการบต์(เจ    |             |       |   |
| [4]                                        |                        |                            |             | Þ     |   |
|                                            |                        |                            |             |       |   |
|                                            |                        | ตราจสอบ 1                  | ?บแจ้งหนี้  |       |   |
|                                            |                        |                            |             |       |   |
|                                            |                        |                            |             |       | _ |
|                                            |                        |                            |             |       |   |

๓.๑.๖ กด มุมมอง ->กด เรคคอร์ด ->กด สุดท้าย

| 🔬 Ora  | cle Applications - Oracle App     | lication R12 (Pro     | duction)             |               |                               |                    |               |                 |              |        |
|--------|-----------------------------------|-----------------------|----------------------|---------------|-------------------------------|--------------------|---------------|-----------------|--------------|--------|
| าพล์ เ | แก้ไข่มุมมอง โพลเดอร์ เค          | ารื่องมือ รายงาน      | ปฏิมัติการ วินโด     | ว์(w) วิธีใช้ |                               |                    |               |                 |              | ORACLE |
| ( 🚅 🕯  | 🍾 👌 เมิดหาวิเกเดอร์               | 👂 i 🔀 🗊               | ) 🍈 💋 🤯 🚺            | 1 🗐 🌒         | Ø 🎭 E ?                       |                    |               |                 |              |        |
| Ouur   | ານົງມາຍ                           | ตั้งหนึ่)             |                      |               |                               | _ 0                | ĸ             |                 |              |        |
| e c    | <mark>วได้รัก</mark> ที่แหว       | เย"เด้-งานตั้งหา      | นี้) - ค่าใช้สอย กอง | บริหารงานบุคค | ล รด.61                       |                    |               |                 | = = =        |        |
| _      | คนหาทั้งหมด<br>ดินอยุง By Example |                       |                      |               |                               | 200                | กมจริงของแบ   | ทซ์             | 1530369.71   |        |
|        |                                   |                       |                      |               |                               |                    |               |                 | ~            |        |
| н      | เรกกอรด                           | ัแรก<br>สุดห้วย ปีปีเ | ประเภท               | เลขที่ PO     | น้ร่ามด้า                     | เลขที่ขัพพลายเร    | สื่อสาขาวไพท  | านที่ในใบแจ้ง   | าันที่ขน Gl  |        |
| н      | 7 เออร์กระบบข                     | 1002555               | มาตรฐาน              |               | ง<br>มหาวิทยาลัยเชียงใหม่     | 3579               | ม.เชียงใหม่   | 19-12-201       | 19-12-2017   |        |
|        | 7                                 | 1002556               | มาตรฐาน              |               | รนาดารออมสิน สาขามหาวิทยา     | 7910               | ม.เชียงถหม่   | 19-12-201       | 19-12-2017   |        |
|        | 7 สรุป/รายละเอยต                  | 1002557               | มาตรฐาน              |               | รนาการออมสัน สาขามหาวิทยา     | 7910               | ม.เชียงใหม่   | 19-12-201       | 19-12-2017   |        |
|        | 7 คำขอ                            | 1002558               | มาตรฐาน              |               | ธนาดารออมสิน สาขามหาวิทยา     | 7910               | ม.เชียงใหม่   | 19-12-201       | 19-12-2017   |        |
|        | <ul> <li>Joses</li> </ul>         |                       |                      |               |                               |                    |               |                 | Þ            |        |
|        | 1 หัวเป                           | 2 รายการ              | 3 การระงั            | ย 4 ดูรา      | ยการข้าระเงิน 5 การข้าระเงินต | ลามกำหนด 6 ดูร     | กรใช้รายการ   | ชำระเงินล่วงหน้ | n            |        |
| _      | สรป                               |                       |                      | จำนวนเงินที่ร | สำระแล้ว ส่                   | กานะ               |               |                 |              |        |
|        | สันด้า                            | 8                     | 33,554,00            | THB 83,5      | 54.00                         |                    | สถานะ ด       | ราจสอบแล้ว      |              |        |
|        | เงินที่กักขว้                     |                       |                      |               |                               |                    | ที่ลงบัญชี ?2 | į               |              |        |
|        | การชำระเงินล่วงหน้าที่ใช้         |                       |                      |               |                               |                    | การอนุมัติ ไม | ง่จำเป็น        |              |        |
| Ч      | หัก ณ ที่อ่าย                     |                       |                      |               |                               |                    | การระงับ 0    |                 |              |        |
|        | ยอดรามยอย                         | 5                     | 83,554.00            |               | 5                             | สะงับการข้าระเงินต | ามกำหนด 🛛     |                 |              |        |
|        | กาษี                              |                       |                      |               |                               |                    |               |                 |              |        |
|        | กายหลุง                           | [                     |                      |               |                               | คำอธิบาย           |               |                 |              |        |
|        | บอตราม                            | s                     | 83 554 00            |               |                               | ค่าใช้             | อ่ายในการเดิน | ทางเข้าร่ามสม   | wn HR Day 20 |        |
|        |                                   |                       | 50,004.00            |               |                               |                    |               |                 |              |        |
|        |                                   |                       |                      |               |                               |                    |               |                 |              |        |
|        | การดำเนินการ 1                    | ดำนาณอาษ์             | รายละเอื             | ยดภาษี )      | (การแก้ไข จ่                  | มับอู่ด่าน         | (จับอ่        | 5               | มการกระจาม   |        |
|        |                                   |                       |                      |               |                               |                    | <u> </u>      |                 |              |        |

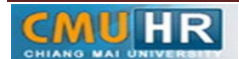

# ๓.๑.๗ กด สร้าง ->พิมพ์ข้อมูลลงไปให้ครบ

| 💰 Ora | cle Applications - Oracle Ap  | pplication R12 (Prod | uction)           |              |                             |                  |                | 1000 C                 |             |   |  |
|-------|-------------------------------|----------------------|-------------------|--------------|-----------------------------|------------------|----------------|------------------------|-------------|---|--|
| าพล์  | แก้ไข มุมมอง โฟลเดอร์         | เครื่องมือ ราบงาน    | ปฏิมัติการ วินโด  |              | ORACLE                      |                  |                |                        |             |   |  |
|       | 🏷 😳 i 🇳 🔅 🚳 🧉                 | )                    |                   |              |                             |                  |                |                        |             |   |  |
| สร้าง | าข์ใบแจ้งหนี (72-เงินรายใต้-  | -งานตั้งหนึ่)        |                   |              |                             |                  |                |                        |             |   |  |
|       | วิเวิร์กเบนซ์ใบแอ้งหนี้ (72-เ | งินรายได้–งานดังหน้  | ) - ค่าใช้สอย กอง | บริหารงานบุค | กล รด.61                    |                  |                |                        |             | 3 |  |
|       | บอดคุมแบทข์                   |                      |                   |              |                             | 11DM-            | รวมจริงของแบ   | ทซ์                    | 1530369.71  |   |  |
| -     | 🧉 AP-มาดรฐานตั้งหนึ           |                      |                   |              |                             |                  |                |                        | •           |   |  |
|       | หน่วยปฏิบัติงาน               | เลขที่ใบสำคัญ        | ประเภท            | เลขที่ PO    | ผู้ร่ามด้า                  | เลขที่ขัพพลายเร  | ชื่อสาขาบัพพ   | วันที่ในใบแจ้ง         | าันที่ใน GL |   |  |
|       | 70 สำนักงานอธิการบ            | 161002461            | มาตรฐาน           |              | มหาวิทยาสบเชียงใหม่         | 3579             | ม.เชียงใหม่    | 15-12-201              | 15-12-2017  |   |  |
|       | 70 สำนักงานอธิการบ            | 161004906            | มาตรฐาน           |              | รหาการออมสัน สาขามหาวิทยา   | 7910             | ม.เชียงใหม่    | 19-02-201              | 19-02-2018  |   |  |
|       | 70 สำนักงานอธิการบ            | 161004917            | มาตรฐาน           | 55047        | สำนักงานบริหารและจัดการทรัพ | 11088            | สำนักงานใหร    | 19-02-201              | 19-02-2018  |   |  |
|       | 70 สำนักงานอธิการบ            |                      | มาตรฐาน           |              |                             |                  |                |                        | Ę           |   |  |
|       |                               |                      |                   |              |                             |                  |                |                        | •           |   |  |
|       | <u>1</u> ทั่ว"เป              | 2 รายการ             | 3 การระง)         | ା 4ାର୍ଟ      | ายการชำระเงิน 5การชำระเงินต | ามกำหนด 6ูดูเ    | าารใช้รายการร  | ช้าระเงินล่างหน่       | in          |   |  |
|       | สรุบ                          |                      |                   | จำนวนเงินห   | ใช้กระแล้ว สะ               | านะ              |                |                        |             |   |  |
|       | สันค์                         | n                    |                   | THB 0.0      | 0                           |                  | สถานะ ใม       | แคยตราจสอบ             |             |   |  |
|       | เงินที่กักไร                  | ň                    |                   |              |                             |                  | ที่ลงบัญชี ยัง | 1.<br>1.<br>มีประมาลผล |             |   |  |
|       | การข้าระเงินล่วงหน้าที่ใร     | ชั                   |                   |              |                             |                  | การอนุมัติ "เง | ้เจ้าเป็น              |             |   |  |
| 4     | หัก ณ ที่จ่าง                 | ย 🗌                  |                   |              |                             |                  | การระงับ       |                        |             |   |  |
|       | บอครามม่อ                     | ย                    |                   |              | 5                           | ะงับการชำระเงินต | กมกำหนด        |                        |             |   |  |
|       | ภาม<br>                       | 8                    |                   |              |                             |                  |                |                        |             |   |  |
|       | คายนส                         | 6                    |                   |              |                             | กำอธิบาย         |                |                        |             |   |  |
|       | 104044                        | 91                   |                   |              |                             |                  |                |                        |             |   |  |
|       | DOWLIN                        | ~                    |                   |              |                             |                  |                |                        |             |   |  |
|       |                               |                      |                   |              |                             |                  |                |                        |             |   |  |
|       | การดำเห็นการ 1                | ดำหวณกาษ์            | รายละเอี          | ยดภาษี       | การแก้ไข จั                 | บก่ต่วน          | จับก่          |                        | ายการกระจาย |   |  |
|       |                               |                      |                   |              |                             | - 4              |                |                        |             |   |  |

๓.๑.๘ ๙ ถ้าส่งคืนเงินหมุนเวียน ให้ใส่เลขบัญชีธนาคาร ตรง[] ->กด ตกลง

| Oracle Applications - Oracle Application R12 (Production)                 |                                    |        |
|---------------------------------------------------------------------------|------------------------------------|--------|
| ไฟด์ แก้ไข มุมมอง โฟดเตอร์ เครื่องมือ รายงาน ปฏิมติการ วินโตว์(ฟ) วิธีใช้ |                                    | ORACLE |
| 🚅 🏷 O I 🖉 🗄 🕹 🖗 I 🔀 🛈 🌔 🖉 🛒 🖉 🗐 🥔 🗛 I ?                                   |                                    |        |
| <mark>D</mark> แบทซ์ใบแล้งหนี (72-เงินราบใต้-งานดังหนึ)                   |                                    |        |
| 200                                                                       |                                    |        |
|                                                                           | ยอกรามจริงของแบทซ์ 2310872.02      |        |
| ดันทา%4211                                                                |                                    |        |
| เลขที่บัญชีวิถุนวิหัดณะ สำคริบาย                                          | กาษ์ ณ ที่ง่ามของ P. เป็นปีหนี้ดีน |        |
| 050301084211 เงินหลุ่มเวียนกองอริการงานบุคคล                              | 0101001.000000000.000000 THE       |        |
| 5210421147 หางสาวสุมาวดี อินตาพล                                          | 0101001.0000000000.000000 THE      |        |
|                                                                           | 0101001.000000000.000000 THE       |        |
|                                                                           | ×                                  |        |
|                                                                           |                                    |        |
|                                                                           | หน่วยงานลูกหนึ                     |        |
|                                                                           | เสขที่บัญชีโอนก็คุณะ               |        |
|                                                                           | งกันเงินทหรองราชการ                |        |
|                                                                           | เลขทั่วบริเยตง                     |        |
|                                                                           | прыум cmu                          |        |
|                                                                           | หน่ามงาน cmu                       |        |
|                                                                           | แหนงาน cmu                         |        |
| (กับหา) (ตกดง มกเลิก)                                                     | សើររវារួមី cmu                     |        |
| สาขแล้ง                                                                   | หล้าสู่คร_CMU                      |        |
| เมิดเตลิต                                                                 | รหวัสงบประมาณ_CMU                  |        |
| אניצאפע                                                                   | แหล่งเงิน cmu                      |        |
|                                                                           | ประเภทเอกสำร                       |        |
|                                                                           | แหล่งของเงิน                       |        |
| การด้านหินการ1 ดำนวณภาษี ราบอะเมียดกาษ การแก้ไข                           | รหลังบบประมาณ                      |        |
|                                                                           | กิจกรรมหลัก                        |        |
|                                                                           |                                    |        |
|                                                                           | ฐกอง ยูกเล็ก ซ้าง Help             |        |
|                                                                           |                                    |        |

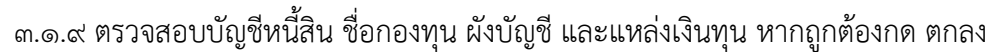

| 🛃 Oracle  | Applications - Oracle Appli | ication R12 (Production)           |                                  |                                                                                                    | - C • X |
|-----------|-----------------------------|------------------------------------|----------------------------------|----------------------------------------------------------------------------------------------------|---------|
| าเพลีแก้บ | ช มุมมอง โฟลเตอร์ เกร       | รื่องมือ รายงาน ปฏิบัติการ วินโตรี | (พ) วิธีใช้                      | c                                                                                                    | DRACLE  |
| ( 🛤 🗞     | 🛯 🖉 🐎 🚳 🍰                   | 🖗 i 🔀 🛈 Ď 🛤 🙀 i .                  | 8 🗊 🕘 Ø 🕸 I ?                    |                                                                                                    |         |
| 🖸 conito  | มเอ้งหนี้ (72-เงินรายใต้-งา | านตัวหนึ)                          |                                  |                                                                                                    |         |
|           |                             |                                    | เริ่งกรงานบุททล รด.61            |                                                                                                    |         |
|           | ยอดคุมแบทช์                 |                                    |                                  | 2310872.02                                                                                                    |         |
|           | AP-มาตรฐานดังหน้            |                                    |                                  |                                                                                                    |         |
|           | สบแจ้: าันที่ใน GL          | เลขที่รับแจ้งหนี้ จำนวนเงินรินร    | บเ คำอริบาม                      | [] กลุ่มศกการ์ ณ ที่ง่านของ P เมนูสหนดีสน สกุล                                                                                                    |         |
| IH 🗆      | 7-201 02-07-2018            | 6592/980/6: 12,180.0               | 0 ค่าเมื่อประชุมกรรมการกลันกา    | 10 01001.000000000.00000 THE                                                                                                    |         |
|           | 7-201 02-07-2018            | 6592/983/6: 1,080.0                | 0 ท่ารชับริการรหรดัพห์เคลื่อนที่ | 4rw .050101001.000000000.000000 THE                                                                                                    |         |
|           | 7-201 02-07-2018            | 6592/919/6: 295.0                  | 0 ต่าอาหารว่างสำหรับประชุมผล     | 0101001.0000000000.00000 THE                                                                                                    |         |
|           | 7-201 02-07-2018            | 6592/941/6: 14,414.0               | 0 ท่าริชั่จ่ายรินการเดินทางของน  | 41228 .05 0101001.000000000.000000 THE                                                                                                    |         |
|           | •                           |                                    |                                  | <b>b</b> -                                                                                                    |         |
|           | 1 ห้วาม                     | 2 รายการ 3 การระงับ                | 4 ดูราบการชำระเงิน ∑ะ            | การชำระเงินตามกำหนด ≨ ดูการใช้รายการชำระเงินต่วมหน้า                                                                                                    |         |
|           | สรุป                        |                                    | จำหาหเงินที่ข้าระแล้ว            | ( йtr)нь                                                                                                    |         |
|           | สินค้า                      |                                    | THB 0.00                         | □ 72,ACCOUNTING,FLEXFIELD                                                                                                    |         |
|           | เงินที่กักขว้               |                                    |                                  |                                                                                                    |         |
| n         | ารขำระเงินล่วงหน้าที่ใช้    |                                    |                                  | עדרואויניפר ועטרטיט אויניפר                                                                                                    |         |
| Ч         | หัก ณ ที่จ่าย               |                                    |                                  | עפרע 1000000000 אוגעראר נואר עפרע 100000000 אוגעראר נואר געראר געראר געראר געראר געראר געראר געראר געראר געראר געראר געראר געראר געראר געראר געראר געראר געראר געראר געראר געראר געראר געראר געראר געראר געראר געראר געראר געראר געראר געראר געראר געראר געראר געראר געראר געראר געראר געראר געראר געראר געראר געראר געראר געראר געראר געראר געראר געראר געראראר געראראר געראראר געראראר גערארארארארארארארארארארארארארארארארארארא                                                                                                    |         |
|           | บอดรามย่อย                  |                                    |                                  | инылы 00000000000000000000000000000000000                                                                                                    |         |
| ·         | กาษ์                        |                                    |                                  | มัณรัฐชี 2010112000001 เจ้าหนันเรมงานกามใน                                                                                                    |         |
|           | ค่ายหล่ง                    |                                    |                                  | หลักสูตร (000000000) "เมระม                                                                                                    |         |
|           | เมิคเตล็ด                   |                                    |                                  | สหรับบประหากร (00000000000) "บรรม                                                                                                    |         |
|           | มอกรวม                      |                                    |                                  | แหล่งเงินทุน <mark>02</mark> เงินรายใต้                                                                                                    |         |
|           |                             |                                    |                                  |                                                                                                    |         |
|           |                             |                                    |                                  | (august august aug |         |
|           | การฐำเนินการ 1              | สำหวณฏาษี รายอูะเบีย               | ตกาษี การแก้ชฐ                   |                                                                                                    |         |
|           |                             |                                    |                                  |                                                                                                    |         |

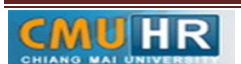

๓.๑.๑๐ กด ๒รายการ ->ใส่รายละเอียด จำนวนเงิน คำอธิบาย ->กด บัญชีการกระจายดีฟอลต์ ใส่ข้อมูลให้ถูกต้อง ครบถ้วน ->กด การดำเนินการ...๑

| 🛃 O      | racle Applications - Oracle Ap    | plication R12 (Produ  | uction)                           |                  |                                                                                                    |        |
|----------|-----------------------------------|-----------------------|-----------------------------------|------------------|----------------------------------------------------------------------------------------------------|--------|
| ไฟล์     | แก้ไข มุมมอง โฟลเตอร์ เ           | เครื่องมือ รายงาน     | ປฏิมัติการ วินโตว์(W) วิธีใช้     |                  |                                                                                                    | ORACLE |
| 14       | 🍾 🛇 i 🇳 🐎 🚳 🍐                     | ر 🗊 🛠 ا 🏟 🗳           | jî 🖉 🙀 l 🎜 🗊 🕘 🥖 🍕                | 1 ?              |                                                                                                    |        |
|          |                                   |                       |                                   |                  |                                                                                                    |        |
| é        | 🖸 ເຈັສົກເນເຜົ່າໃນແຈ້ສານີ້ (72-ເຈັ | วันรายกิด-งานดังหนึ่ง | - คำใช้สอบ กองบริหารงานบุกกล รด.6 | 4                | - • ×                                                                                              |        |
|          | ยอดคุมแบทช์                       |                       |                                   |                  | ยอดรามจริงของแบทซ์ 2310872.02                                                                      |        |
|          | 🧭 AP-มาตรฐานตัวหน้                |                       |                                   |                  |                                                                                                    |        |
|          | เจ้. วันที่ถน GL                  | เลขที่ใบแจ้งหนี้ จ่   | ่านานเงินในใบ! คำอรับาย           | Ľ                | กลุ่มศักกาษ ณ ที่ง่ามของ P ปัญชิกนี้ดิน สิญณริน                                                    |        |
|          | 01 02-07-2018                     | 6592/980/6            | 12,180.00 ค่าเป็นประชุมกรรมก      | ารกลันกรองก .0   | 0101001.000000000.00000 THB *                                                                      |        |
|          | 01 02-07-2018                     | 6592/983/6            | 1,080.00 ก่าใช้บริการโหรศัพท์     | เคลื่อนที่งาน .0 | 0101001.000000000.000000 THB                                                                       |        |
| 10       | 01 02-07-2018                     | 6592/919/6            | 295.00 ก่าอาหารว่างสำหรับเ        | ไระรุ(มหลุกกร .0 | 0101001.000000000.00000 THB                                                                        |        |
| 5        | 01 02-07-2018                     | 6592/941/6            | 14,414.00 ก่าริชังามริษการเดินห   | กงของพายชี .0    | 0101001.000000000.000000 THB +                                                                     |        |
|          | •                                 |                       |                                   |                  | D                                                                                                  |        |
|          | 1 หัวๆม                           | 2 รายการ              | ⊇ การระงบั 4ู่ดูรามการอ่          | ำระเงิน §การ     | รีกระเงินตามทำหนด 👳 ดูการรัช้าระเงินต่างหน้า                                                       |        |
|          |                                   |                       | UDREAN                            |                  |                                                                                                    |        |
|          | 🧉 AP-มาตรฐานรา                    | พการ                  | นกราม                             | 14,414.0         | 2_ACCOUNTING_FLEXFIELD                                                                             |        |
|          | เลชที่ ประเภท จำเ                 | หวนเงิน คำอ?          | รียาย                             | มัญชัการกระ      | 0000001                                                                                            |        |
|          | 1 รายการ                          | 14,414.00 ค่าวข้      | สี่จ่ายวินการเดินทางของนายขอิพล พ | -                |                                                                                                    |        |
| 14       |                                   |                       |                                   |                  | אחמעוארגירוידענגמו 1000011 אראבירארענגמו                                                           |        |
|          |                                   |                       |                                   |                  | แผนวน 610601010000001 งานเข้าระกาป-มป2561                                                          |        |
| <u> </u> |                                   |                       |                                   |                  | សេរម្ភវឌ្ធ <mark>5020199000099</mark> «ការឹមភ័យរដ្ឋ» ។                                             |        |
|          |                                   |                       |                                   |                  | มพิกษุศร <mark>000000000 1.</mark> 1. พระมุ                                                        |        |
|          |                                   |                       |                                   | 7                | สงบประมากษ์ <mark>(≦/739961700(</mark> รก61–99งบรายจ่ายประจำ/งานบริหารทำ้ไป/กำลอบแทน ใช่สอย วิทิทุ |        |
|          |                                   |                       |                                   |                  | มหลังเงินทุน <mark>02</mark> เงินราชาติ                                                            |        |
|          |                                   |                       |                                   |                  |                                                                                                    |        |
|          |                                   |                       |                                   |                  | ຼອກສາ ມາເສັກ ( ການແມ່ ອ້າງ ( Belp                                                                  |        |
|          | การฐาเห็นการ 1                    | สำหวณอาษิ             | รามสะเดียดกาษ์ ก                  | ารแก้ไซ          |                                                                                                    |        |
|          |                                   |                       |                                   |                  |                                                                                                    |        |

๓.๑.๑๑ คลิก ตรวจสอบความถูกต้อง ->กด ตกลง

| 🛃 Ora  | cle Applications - Oracle Ap                        | plication R12 (Pro  | uction)                                                       |        |
|--------|-----------------------------------------------------|---------------------|---------------------------------------------------------------|--------|
| าพล์ เ | แก้ไข มุมมอง โฟลเดอร์                               | เครื่องมือ รายงาน   | ปฏิบัติการ วินโตว์(พ) วิธีใช้                                 | ORACLE |
| (14    | b 🕲 i 🇳 🐎 🚳 🖌                                       | 👌 💖 l 🔀 🕼           | D 🖉 🛃 L 🖉 🕘 🖉 🎭 l ?                                           |        |
| 🖸 uur  | เข้ามแจ้งหนี้ (72-เงินราษาด้-                       | -งานตั้งหนึ่)       |                                                               |        |
|        | <mark>ว</mark> เวิรีกเบนอ์ <b>ใ</b> บแจ้งหนี้ (72-6 | ม้แราย"เด้−งานตั้งห | ຸ່ດ້າວທີ່ກ້າວ ແລະ ແລະ ແລະ ແລະ ແລະ ແລະ ແລະ ແລະ ແລະ ແລະ         |        |
|        | บอดคุมแบทช์                                         |                     | ริงของแบทซ์ 1530894.71                                        |        |
|        | AP-มาดรฐานตั้งหน้                                   |                     | 🗹 ตราวสอมฐาามถูกต้อง                                          |        |
|        | เจ้: วันที่ใน GL                                    | เลขที่ใบแจ้งหนี้    | ดราวจสอมรับแจ้งหนี้ที่เกี่ยวข้อง ยูซิหนี้สิน สกุลเงิน         |        |
|        | 01 15-12-2017                                       | 6592/1843           | ี่ _ ยุกเลิกรับแจ้งหนึ่                                       |        |
|        | 01 19-02-2018                                       | 6592/267            | ิ ?ชู้/ใม่ใช้การข้าระเงิมส่วงหน้า เ01001.000000000.000000 THB |        |
|        | 01 19-02-2018                                       | 33689.              | ่ร่ายเดิมจำนวน                                                |        |
|        | 01 20-02-2018                                       | 6592/236            | ิจัฐทำมัญชี 101001.000000000.00000 THB                        |        |
|        | •                                                   |                     | 0 gn                                                          |        |
|        | 1 ห้วเป                                             | 2 รายการ            | ัชนสุดทาย<br>โระเทร์-รับการชำระเงินล่างหน้า                   |        |
|        | 🖨 AP-มาตรฐานรา                                      | ยการ                | <ul> <li>เทพพา มหุญ ม</li> <li>มอดสุหริ 525.00</li> </ul>     |        |
|        | 1 จำนวนเงิน                                         | ทำอธิบาย            | ระงับการอนุมติ ชื่อภารระงับ ชื่ออัตรากาษ์                     |        |
|        | 5 525.00                                            | ต่าส่งเอกสารทาง     | 🗆 ปล่อยการระบับ ชื่อการปล่อย                                  |        |
|        |                                                     |                     | เหตุผลที่ปล่อย                                                |        |
|        |                                                     |                     |                                                               |        |
|        |                                                     |                     | เครื่องพิมพ์                                                  |        |
|        |                                                     |                     | ชื่อผู้ส่ง                                                    |        |
|        | 3                                                   |                     | ต่ำแหน่มผู่ส่ง                                                |        |
|        |                                                     |                     | ารกระฐาย การปูโนสั่วเง                                        |        |
|        |                                                     |                     | (พฤฏิม มฏเล็ก                                                 |        |
|        | การฐำเนินการ 1                                      | ดำนวณฎาษ์           | จับทู่ รายการกระจาย                                           |        |

๓.๑.๑๒ ดูสถานะ ต้องเป็นตรวจสอบแล้ว ->จดเลขที่ใบสำคัญ ->กด มุมมอง ->กด คำขอ

->กด คำขอใหม่ ->กด ตกลง

| 6 Ora | ele Applications - Oracle A  | Application R12 (Pro | oduction)             |               |                               |                              | and as         | - de la design  |          |
|-------|------------------------------|----------------------|-----------------------|---------------|-------------------------------|------------------------------|----------------|-----------------|----------|
| เลีย  | ก้ไซ มุมมอง ไฟดเตอร์         | เครื่องมือ รายงาน    | น ปฏิบดีการ วินโตรี   | (พ) วิธีใช้   |                               |                              |                |                 |          |
| ٩     | ى 😓 🗳 / 🖉 ا 🕲 😼              | a) 🛠 I 🕸 🚯           | ) 🗇 🖉 🙀 l .           | l 🗊 🌒         | Ø 🏘 🛛 ?                       |                              |                |                 |          |
|       | ข์ใบแจ้งหนี้ (72-เงินรายใง   | จิ-งานตัวหนึ่)       |                       |               |                               | _ O ×                        |                |                 |          |
| c     | ເຈົ້າຮັກເນນຂໍໃນແອ້ວກນີ້ (72- | เงินราชได้-งานดังห   | หม้) - ก่ารัชสอบ กองเ | เริ่หารงานบุท | na 58.61                      |                              |                |                 |          |
| 4     | ยอดคุมแบทร์                  | i                    |                       |               |                               | ຍອກຈາກຈະຈານອາແນ              | ทย์            | 2310872.0       | z        |
|       | 🧉 AP-มาตรฐานดังหน้           |                      |                       |               |                               |                              |                | 6               | •        |
|       | หน่วยปฏิบัติงาน              | เลขที่ใบสำคัญ        | ประเภท                | เลยที่ PO     | ผู้ร่วมด้า                    | เลขที่ขัพพลายเร ชื่อสาขาวัพท | าันที่ในใบแ    | อ้: วันที่ใน GL |          |
|       | 70 สำหรับงานอริการเ          | 161010047            | มาตรฐาน               |               | ธนาดารออมสิน สาขามหาวิทยา     | 7910 ผ.เชียงใหม่             | 02-07-20       | 01 02-07-2018   | <b>^</b> |
|       | 70 สำหรับงานอธิการม          | 161010049            | มาตรฐาน               |               | ธนาดารออมสิน สาขามหาวิทยา     | 7910 ม.เชียงใหม่             | 02-07-20       | 02-07-2018      |          |
|       | 70 สำหรับงานอริการเ          | 161010050            | มาตรฐาน               |               | รหาการออมสิน สาขามหาวิทยา     | 7910 ม.เชียงใหม่             | 02-07-20       | 02-07-2018      |          |
|       | 📕 70 สำหักงานอธิการเ         | 161010052            | มาตรฐาน               |               | รหาดารออมสิน สาขามหาวิทมา     | 7910 ม.เชียงใหม่             | 02-07-20       | 02-07-2018      | - T      |
|       | <ul> <li>Invois</li> </ul>   |                      |                       |               |                               |                              |                |                 | ٢        |
|       | 1 น่ำไป                      | 2 รายการ             | 3 การระงับ            | 4 115         | ามการชำระเงิน 5ู การชำระเงินต | ามกำหนด 6ู ดูการใช้รายการ    | ข้าระเงินล่างห | งพ้า            |          |
|       | สรุป                         |                      |                       | จำหาหเงินร    | ข้าระแล้ว สถ                  | 5410                         |                |                 |          |
|       | สัม                          | ňn 🗌                 | 14.414.00             | THB 0.0       | 0                             | สถานะ ด                      | ราจสอบแล้า     |                 |          |
|       | เงินที่กัก                   | 15                   |                       | THB 0.0       | 0                             | ที่ลงมันช์ "เ                | 4              |                 |          |
|       | การขำระเงินล่างหน้าที่       | เช้                  |                       |               |                               | การอนุมัติ "น                | ส่จำเป็น       |                 |          |
|       | หัก ณ ที่จ่                  | เย [                 |                       |               |                               | การระงับ 0                   |                |                 |          |
|       | บอตรามบ่                     | au [                 | 14,414.00             |               | 52                            | ะงับการข้าระเงินตามกำหนด 🛛   |                |                 |          |
|       | n                            | าย์                  |                       |               |                               |                              |                |                 |          |
|       | ศกชน                         | ria                  |                       |               |                               | สำอริบาย                     |                |                 |          |
|       | (DAI0)                       | 10                   |                       |               |                               | ด่าเข้อ่ายในการเดิม          | เทางของหาม     | ชัชพล พร้อมลณ   |          |
|       | 9964                         | 14                   | 14,414.00             |               |                               |                              |                |                 |          |
|       |                              |                      |                       |               |                               |                              |                |                 |          |
|       | ควรร้วมมีพรวร 1              | - douoourod          | ຍ ອາແລະເດີຍ           | Acam          | ควรมตั้ง จั                   | ້ນທີ່ຫ່ວນ ອັນກໍ              |                | รวมควรกระจวม    |          |
|       | (                            | 1.18 1040 12         | 1 005-102             |               | () (                          | adusti (opt                  |                | 10000000        |          |
|       |                              |                      |                       |               |                               |                              |                |                 |          |

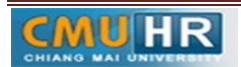

มดงาน : สื่อสาร อ่อนโยน คิดบวกยั่งยืน สู่ความสำเร็จ

๓.๑.๑๓ กด คัดลอก ->กด ตกลง ->กดช่องสีขาว ตรงพารามิเตอร์ ->ใส่เลขที่ใบสำคัญที่จด ->

#### กด ตกลง

| S Oracle Applications - Oracle Application R12 (Production)                              |                                                                                       |                                                                                      | ×      |
|------------------------------------------------------------------------------------------|---------------------------------------------------------------------------------------|--------------------------------------------------------------------------------------|--------|
| <b>าพล์ แก้ไข มุมมอง</b> โพลเดอร์ เครื่องมือ วิ <b>นโดว์(w)</b> วิธีใช้                  |                                                                                       |                                                                                      | ORACLE |
| 🛤 🏷 🛇 I 🖉 🖨 🕹 🤣 🕅 I 🗶 🗊 🖉 🛃 🌽                                                            | 🖘 🕘 🖉 🎭 l ?                                                                           |                                                                                      |        |
|                                                                                          | ×××                                                                                   |                                                                                      |        |
| รันทำขอนี                                                                                | ญัตสอก                                                                                | _ 🗆 ×<br>มหชั่ 1530894.71                                                            |        |
| ชื่อ CMU ใบสำคัญการตั้งหนี้ระบบ GFMIS<br>หน่วยปฏิบัติงาน                                 |                                                                                       | พานห์ระหรียมเจ้า นั้นห์ระห GL                                                        |        |
| <ul> <li>พารามิเตอร์ 161005018:161005018::เมายชชพพล ๆ<br/>ภาษา Thai</li> </ul>           | ทำหรัสรรรณะผู้อำนวยการถอมปริหารงามบุคตล:::<br>เชียงกิหม่<br>การพังคำภาษา คัวเรือกดับก | 15-12-201 15-12-2017 <sup>▲</sup><br>19-02-201 19-02-2018<br>#: 19-02-201 19-02-2018 |        |
| - ในบลาด่อไปนี้<br>                                                                      | ⊡พารามิเตอร์                                                                          |                                                                                      |        |
| - เมื่อเสร็จสมบรณ์                                                                       | จากเสอทเบสาคญตงหม 161005019<br>ถึง 161005019                                          |                                                                                      |        |
| <ul> <li>ี่่บันทึกใฟล์เอาด์พุดทั้งหมด</li> <li>(MU ตะร่ะรับเรริส เม. CEMIC /0</li> </ul> | ขอมูลรางบอกคญดงหน<br>ชื่อผู้เบิก <b>นายของพล กุลโพริสุวรรณ</b>                        |                                                                                      |        |
| แจ้ง<br>เมื่อง<br>เมื่อนี่แต่งเส                                                         | ตำแหนง ผู <del>อ่านายการกองบรหารงานบุคคล</del><br>ผู้แหน                              |                                                                                      |        |
| 100 DA                                                                                   | ผูปฏิบัติแทน<br>วันที่                                                                |                                                                                      |        |
| ципини<br>ирпонии<br>525.00                                                              |                                                                                       | (gnRs) uniôn (ğn) (Help                                                              |        |
| (การส่าเหินการ 1) กำหาดหอาชี รายสะเอียดเ                                                 | าษ์ การแก้ไซ จับกู่ด่วย จับกู่                                                        | ร_บการกระจาม                                                                         |        |

๓.๑.๑๔ กด เรียกข้อมูลล่าสุด จนสีเขียวหาย ->กด ดูเอาท์พุต ->ปริ้น

| เครื่องมือ ใหรืด                                                                                                    | (พ.) 1รับขั<br>มุณาส์รออ<br>สิทิ<br>เหมระดั<br>เสมรูรณ์<br>เสมรูรณ์<br>เสมรูรณ์<br>เสมรูรณ์<br>เสมรูรณ์<br>เสมรูรณ์                                                                                                    | <ul> <li>สี่สานะ</li> <li>มักด์</li> <li>มักด์</li> <li>มักด์</li> <li>มักด์</li> <li>มักด์</li> <li>มักด์</li> <li>มักด์</li> </ul>              | ?           ボタボコンフトは           156, 574, 50246, 161005017           36, 574, 50246, 161004317           36, 574, 50246, 161004313           36, 574, 50246, 161004333           36, 574, 50246, 161004317           36, 574, 50246, 161004317           36, 574, 50246, 161004317           36, 574, 50246, 161004317           36, 574, 50246, 161004317                                                     | 3<br>มาร์วชระหมาทซ์ 3000<br>มาร์วชาวทั้งหา ในห้านรับแจ้   ในห้าน CL<br>เสียงกาม 220-02-201 20-02-2018 | ORACI                                                                                                    |
|----------------------------------------------------------------------------------------------------|----------------------------------------------------------------------------------------------------|----------------------------------------------------------------------------------------------------|----------------------------------------------------------------------------------------------------|----------------------------------------------------------------------------------------------------|----------------------------------------------------------------------------------------------------|
| ເຊິ່ງ ເຊິ່ງ ເຊ | المعادية المعادية ا<br>معادية المعادية المعادية<br>معادية المعادية المعادية المعادية المعادية المعادية المعادية المعادية المعادية المعادية المعادية المعادية المعادية المعادية المعادية المعادية المعادية المعادية المعادية المعادية المعادية المعادية<br>معادية المعادية المعادية المعادية المعادية المعادية المعادية المعادية المعادية المعادية المعادية المعادية المعادية معادية معادية معادية المعادية المعادية المعادية المعادية المعادية المعادية المعادية المعادية المعادية المعادية المعادية المعادية المعادية المعادية المعادية المعادية المعادية المعادية ا<br>معادية المعادية المعادية المعادية المعادية المعادية المعادية المعادية المعادية المعادية المعادية المعادية المعادية المعادية معادية معادية معادية معادية معادية معادية معادية معادية م | <ul> <li>สถานะ</li> <li>มักด์</li> <li>มักด์</li> <li>มักด์</li> <li>มักด์</li> <li>มักด์</li> <li>มักด์</li> <li>มักด์</li> <li>มักด์</li> </ul> | หังทำของวินม์           หังทำของวินม์           36, 574, 50246, 161005017           36, 574, 50246, 161004301           36, 574, 50246, 161004335           36, 574, 50246, 161004335           36, 574, 50246, 161004317           36, 574, 50246, 161004317           36, 574, 50246, 161004305           36, 574, 50246, 161004307           36, 574, 50246, 161004317           36, 574, 50246, 161004317 | เจริเของแมทซ์<br>3000<br>อสาขายโพร ในส์ราน CL<br>เชื่องกามน์<br>20-02-201 20-02-2018<br>              |                                                                                                    |
| ມູກາ ຈະຈັນເຜັ້ຂະມ<br>ມູກາ ຈະຈັນເຜັ້ຂະມ<br>ມູກາ ຈະຈັນເຜັ້ຂະມ<br>ມູກາ ຈະຈັນເຜັ້ຂະມ<br>ມູກາ ຈະຈັນເຜັ້ຂະມ<br>ມູກາ ຈະຈັນເຜັ້ຂະມ<br>ມູກາ ຈະຈັນເຜັ້ຂະມ                                                                                                    | รู้เหาร้าชอ<br>สิทิ<br>เหมูรณ์<br>สิมบูรณ์<br>สิมบูรณ์<br>สิมบูรณ์<br>สิมบูรณ์<br>สิมบูรณ์                                                                                                    | สถานะ<br>ปกติ<br>ปกติ<br>ปกติ<br>ปกติ<br>ปกติ<br>ปกติ                                                                                             | <ul> <li>รังคำขอริหม่</li> <li>พารามิเออร์</li> <li>36, 574, 50246, 161005017 ≜</li> <li>36, 574, 50246, 161004303</li> <li>36, 574, 50246, 161004393</li> <li>36, 574, 50246, 161004393</li> <li>36, 574, 50246, 161004317</li> <li>36, 574, 50246, 161004306</li> </ul>                                                                                                    | 3<br>หาริมชอมแทซ์<br>3000<br>องกราวที่พา วินท์รีนชนเจ้ ในที่รณ CL<br>แข้มราหม่ 20-02-201 20-02-2018   |                                                                                                    |
| ບູກາรຈັນເສ້ຂະມ<br>ບູກາรຈັນເສ້ຂະມ<br>ບູກາຈຈັນເສ້ຂະມ<br>ບູກາຈຈັນເສ້ຂະມ<br>ບູກາຈຈັນເສ້ຂະມ<br>ບູກາຈຈັນເສ້ຂະມ<br>ບູກາຈຈັນເສ້ຂະມ<br>ບຸກາຈຈັນເສ້ຂະມ                                                                                                    | มีมหากำรอม<br>สิทิ<br>เหมูรถมั่<br>สมบูรถมั่<br>สมบูรถมั่<br>สมบูรถมั่<br>สมบูรถมั่<br>สมบูรถมั่<br>สมบูรถมั่                                                                                                    | สถานะ<br>ปกติ<br>ปกติ<br>ปกติ<br>ปกติ<br>ปกติ<br>ปกติ                                                                                             | <b>พารามิเอร์</b><br>56, 574, 50246, 161005017 ≏<br>56, 574, 50246, 161005011<br>36, 574, 50246, 161004935<br>36, 574, 50246, 161004935<br>36, 574, 50246, 161004917<br>36, 574, 50246, 161004916                                                                                                    |                                                                                                    |                                                                                                    |
| ມູກາรທັນເທ້ະນ<br>ມູກາรທັນເທ້ະນ<br>ມູກາรທັນເທ້ະນ<br>ມູກາງທັນເທ້ະນ<br>ມູນກາງທັນເທ້ະນ<br>ມູນກາງທັນເທ້ະນ<br>ມູນກາງທັນເທ້ະນ<br>ມູນກາງທັນເທ້ະນ                                                                                                    | តវិវា                                                                                                    | สถานะ<br>ปกต์<br>ปกต์<br>ปกต์<br>ปกต์<br>ปกต์<br>ปกต์                                                                                             | wnshlapf           36, 574, 50246, 161005017 ▲           36, 574, 50246, 161004935           36, 574, 50246, 161004935           36, 574, 50246, 161004935           36, 574, 50246, 161004937           36, 574, 50246, 161004937           36, 574, 50246, 161004937                                                                                                    | ອ<br>ສາສາສານອັນດາ, ກິນທີ່ຖືແຫຼງໃນເຮັດ, ຖືມທີ່ຖືນ CL<br>ເສີຍມາກະນຳ 20-02-2013 20-02-2018<br>ຸ          |                                                                                                    |
| ນູກາรดังหห้ระบ<br>ນູກາรดังหห้ระบ<br>ນູກາรดังหห้ระบ<br>ນູກາรดังหห้ระบ<br>ນູກາรดังหห้ระบ<br>ນູກາรดังหห้ระบ<br>ນູກາรดังหห้ระบ                                                                                                    | สมบูรณ์<br>สมบูรณ์<br>สมบูรณ์<br>สมบูรณ์<br>สมบูรณ์<br>สมบูรณ์<br>สมบูรณ์                                                                                                    | ปกต์<br>ปกต์<br>ปกต์<br>ปกต์<br>ปกต์<br>ปกต์<br>ปกต์                                                                                              | 36, 574, 50246, 161005017           36, 574, 50246, 161005011           36, 574, 50246, 161004935           36, 574, 50246, 161004933           36, 574, 50246, 161004933           36, 574, 50246, 161004931           36, 574, 50246, 161004931                                                                                                    | มหาสารสังง ริงห์โทยชิมเจ้ ริงห์โทย CL<br>หนึ่งทำหม่ 20-02-201 20-02-2018 *                            |                                                                                                    |
| ບູດກາรທັงหน้ระบ<br>ບູດກາรທັงหน้ระบ<br>ບູດກາรທັงหน้ระบ<br>ບູດກາรທັงหน้ระบ<br>ບູດກາງທັงหน้ระบ<br>ບູດກາງທັงหน้ระบ                                                                                                    | สมบูรณ์<br>สมบูรณ์<br>สมบูรณ์<br>สมบูรณ์<br>สมบูรณ์<br>สมบูรณ์                                                                                                    | ปกต์<br>ปกต์<br>ปกต์<br>ปกต์<br>ปกต์                                                                                                    | 36, 574, 50246, 161005011           36, 574, 50246, 161004935           36, 574, 50246, 161004933           36, 574, 50246, 161004917           36, 574, 50246, 161004917                                                                                                    | rdu/mii 20-02-201 20-02-2018                                                                          |                                                                                                    |
| มูการดังหนี้ระบ<br>มูการดังหนี้ระบ<br>มูการดังหนี้ระบ<br>มูการดังหนี้ระบ<br>มูการดังหนี้ระบ<br>มูการดังหนี้ระบ                                                                                                    | สมบูรณ์<br>สมบูรณ์<br>สมบูรณ์<br>สมบูรณ์<br>สมบูรณ์                                                                                                    | ปกต์<br>ปกต์<br>ปกต์<br>ปกต์                                                                                                    | 36, 574, 50246, 161004935           36, 574, 50246, 161004933           36, 574, 50246, 161004917           36, 574, 50246, 161004917                                                                                                    |                                                                                                    |                                                                                                    |
| บูการดังหนี้ระบ<br>บูการดังหนี้ระบ<br>บูการดังหนี้ระบ<br>บูการดังหนี้ระบ<br>บุการดังหนี้ระบ                                                                                                    | สมบูรณ์<br>สมบูรณ์<br>สมบูรณ์<br>สมบูรณ์                                                                                                    | ປກຕິ<br>ປກຕິ<br>ປກຕິ                                                                                                    | 36, 574, 50246, 161004933<br>36, 574, 50246, 161004917<br>36, 574, 50246, 161004906                                                                                                    |                                                                                                    |                                                                                                    |
| บการดังหน้ระบ<br>บการดังหน้ระบ<br>บการดังหน้ระบ<br>บการดังหน้ระบ                                                                                                    | สมบูรณ์<br>สมบูรณ์<br>สมบูรณ์                                                                                                    | ປກຕິ<br>ປກຕິ                                                                                                    | 36, 574, 50246, 161004917<br>36, 574, 50246, 161004906                                                                                                    |                                                                                                    |                                                                                                    |
| ญการดังหนี้ระบ<br>ญการดังหนี้ระบ<br>บการดังหนี้ระบ                                                                                                    | สมบูรณ์<br>สมบูรณ์                                                                                                    | ปกติ                                                                                                    | 36, 574, 50246, 161004906                                                                                                    |                                                                                                    |                                                                                                    |
| ญการดังหนี้ระบ<br>มการดังหนี้ระบ                                                                                                    | สมบูรณ์                                                                                                    | 100                                                                                                    |                                                                                                    |                                                                                                    |                                                                                                    |
| บการดังหนี้ระบ                                                                                                    |                                                                                                    | 101134                                                                                                    | 36, 574, 50246, 161004903                                                                                                    | รใช้รายการข้าระเงินล่างหน้า                                                                           |                                                                                                    |
| · · · · · · · · · · · · · · · · · · ·                                                                                                    | สมบูรณ์                                                                                                    | ปกต์                                                                                                    | 36, 574, 50246, 161004901                                                                                                    |                                                                                                    |                                                                                                    |
| บการดังหนี้ระบ                                                                                                    | สมบูรณ์                                                                                                    | ປກທິ                                                                                                    | 36, 574, 50246, 161004897                                                                                                    |                                                                                                    |                                                                                                    |
| บการดังหนี้ระบ                                                                                                    | สมบูรณ์                                                                                                    | ປກທິ                                                                                                    | 36, 574, 50246, 161004897 🚽                                                                                                    | สถานะ ตรวจสอบแลว                                                                                      |                                                                                                    |
| ଟ୍ୱ                                                                                                    | าามละเอี่ยด                                                                                                    |                                                                                                    | ดูเอาต์พุด                                                                                                    | ลงบัญชี "ห<br>รอนุหลิ "หลังเป็น                                                                       |                                                                                                    |
|                                                                                                    | านิจตบู                                                                                                    |                                                                                                    | ดูลือ <u>ก</u> รพล์                                                                                                    | กรระบับ 0<br>มกำหนด 0                                                                                 |                                                                                                    |
| 40                                                                                                    |                                                                                                    |                                                                                                    | destruer.                                                                                                    |                                                                                                    |                                                                                                    |
| ia                                                                                                    |                                                                                                    |                                                                                                    | ทายธยาย                                                                                                    |                                                                                                    |                                                                                                    |
| มอดราม 3,000.00                                                                                                    |                                                                                                    |                                                                                                    | n m3                                                                                                    | אום חופערו וועראן עריאן חודעעאער.                                                                     |                                                                                                    |
|                                                                                                    |                                                                                                    |                                                                                                    |                                                                                                    |                                                                                                    |                                                                                                    |
|                                                                                                    | ง<br>ล<br>ม                                                                                                    | รามอะเมียงการ<br>การายสุทธิ์ รามอะเมียงกา                                                                                                    | 1ห่องมู<br>1 ห่องมู<br>3,000.00<br>สำนวณราชิ รายฐานยังคภาชิ การ                                                                                                    |                                                                                                    | <ul> <li>บาร์สายมาก</li> <li>บาร์สายมาก</li></ul> |

๓.๓เสนอให้ผู้มีอำนาจลงนามอนุมัติ

๓.๔ ส่งใบสำคัญตั้งหนี้ให้เจ้าหน้าที่กองคลังทำการอนุมัติและโอนเงินคืนบัญชีกอง

๔. ผังขั้นตอนการปฏิบัติงาน (Flow Chart)

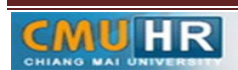

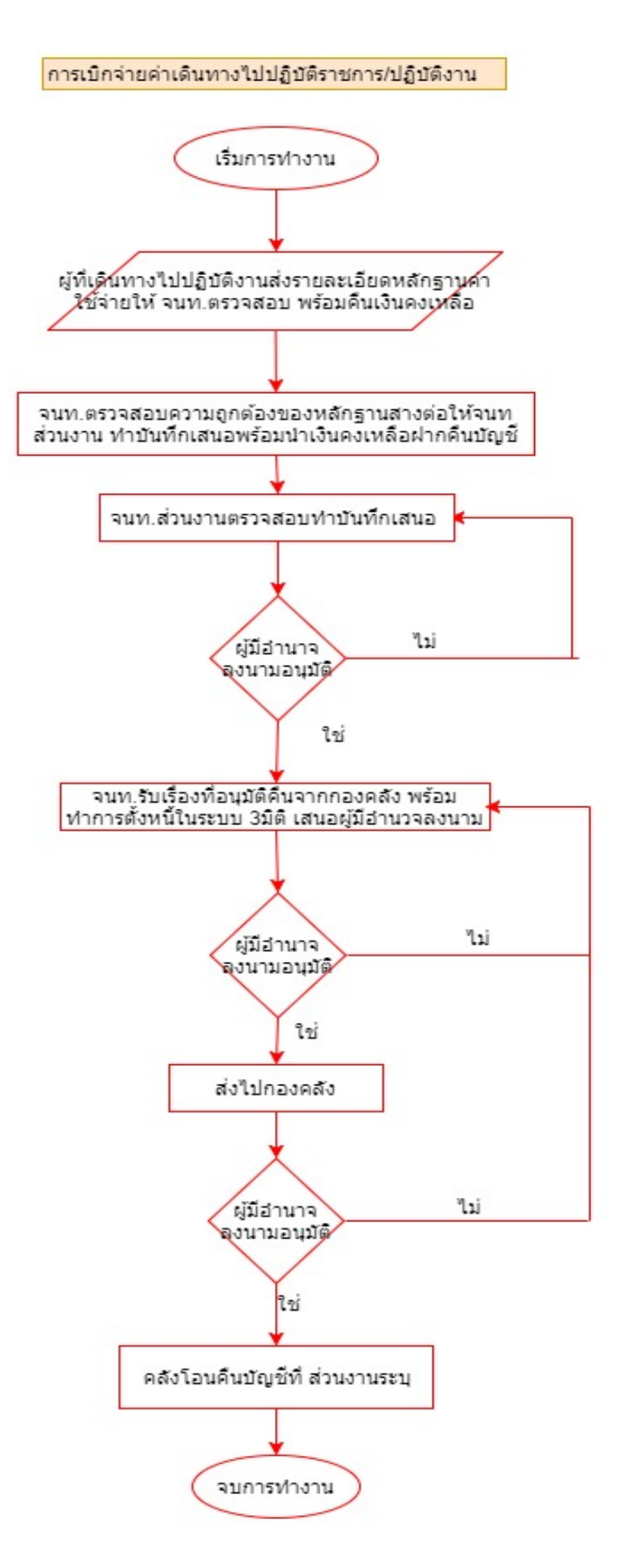

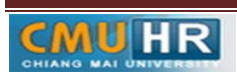